## Utiliser Etherpad pour un travail de groupe

L'activité "**Devoir**" permet de créer un espace de dépôt de travail en groupe, l'activité "**Etherpad**" est quand à lui un espace de travail collaboratif et l'activité "**BigBlueButton**" un outil de communication audio. Nous allons combiner l'usage de ces trois outils pour créer un examen de groupe.

Matériel nécessaire :

- *n* activités Etherpad pour *n* groupes (voir ci-dessous pour créer un etherpad de groupe) ;
- *n* activités BBB pour *n* groupes (voir Créer et utiliser une webconférence BigBlueButton (BBB)) en paramétrant l'accès restreint comme l'Etherpad ci-dessous) ;
- 1 activité Devoir réglé en mode rendu de groupe (Voir Créer un devoir de groupe).

Voici les consignes que l'on peut donner aux étudiants :

- réaliser le travail collaboratif demandé sur votre "Etherpad" de groupe et une fois le travail terminé, exporter le contenu de l'Etherpad ;
- pendant la durée de l'épreuve, vous pourrez échanger en groupe (en audio voire avec la vidéo) à l'aide du "BigBlueButton" de groupe ;
- dépôt du travail final dans le "Devoir" .

## Créer un Etherpad de groupe

### Étape 1 : lancer l'ajout d'une activité Etherpad

• activer le mode édition :

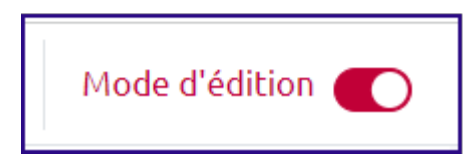

• Cliquer dans la section souhaitée sur "Ajouter une activité ou ressource" :

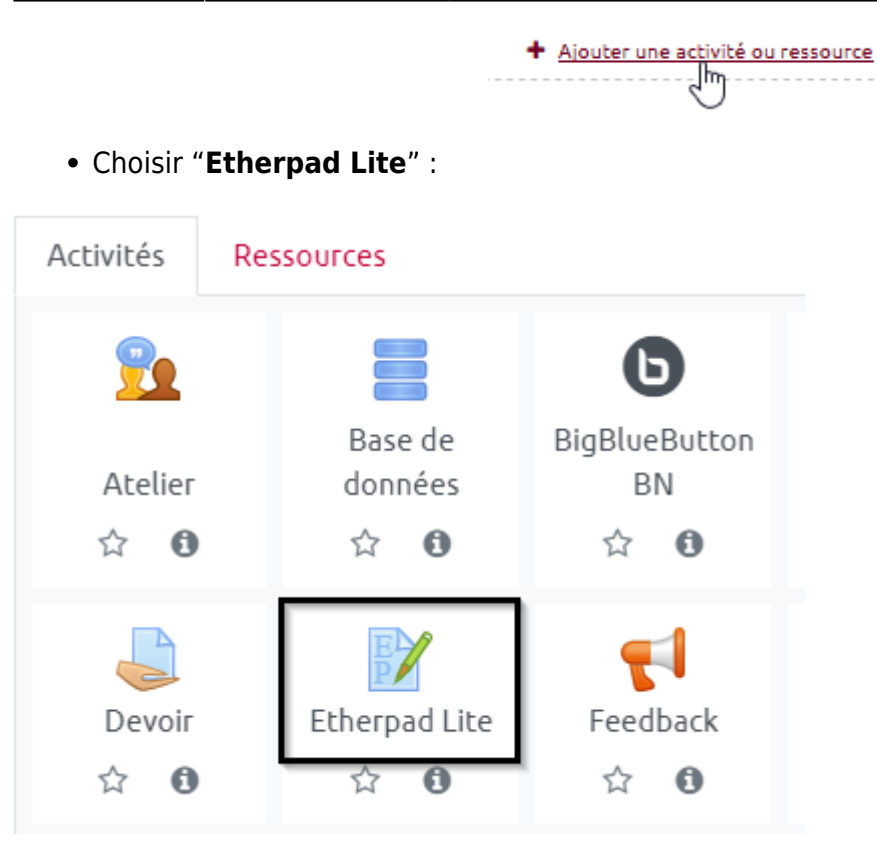

• Écrire un nom pour le document collaboratif :

| 📝 Ajout Etherp | ad Lite à Section 6 🛛 |
|----------------|-----------------------|
|----------------|-----------------------|

| <ul> <li>Généraux</li> </ul> |   |                               |   |
|------------------------------|---|-------------------------------|---|
| Etherpadlite Name            | 0 | Espace de travail du Groupe 1 | ] |

### Étape 2 : restreindre l'accès au groupe

• Cliquer sur le volet "Restreindre l'accès" :

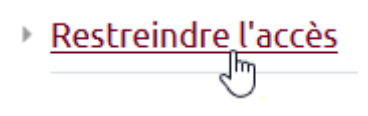

\* Cliquer sur "Ajouter une restriction" :

| Restrictions d'accès |                         |  |  |
|----------------------|-------------------------|--|--|
|                      | Aucun                   |  |  |
|                      | Ajouter une restriction |  |  |

• Cliquer sur "Groupe" :

Tout déplier

#### Ajouter une restriction

| Achèvement d'activité | Requiert l'achèvement (ou<br>le non-achèvement) d'une<br>autre activité par les<br>étudiants. |  |  |
|-----------------------|-----------------------------------------------------------------------------------------------|--|--|
| Date                  | Empêcher l'accès jusqu'à<br>(ou à partir) d'une date et<br>heure donnée.                      |  |  |
| Note                  | Requiert l'atteinte d'une<br>note minimale par les<br>étudiants                               |  |  |
| Groupe                | N'autoriser que les<br>étudiants membres d'un<br>groupe spécifié ou de tous<br>les groupes.   |  |  |
| Profil utilisateur    | Contrôle l'accès sur la base<br>des champs du profil de<br>l'étudiant                         |  |  |
| Niveau                | Requiert un niveau<br>d'expérience de<br>l'utilisateur                                        |  |  |
| Jeu de restrictions   | Ajouter un jeu de<br>restrictions imbriquées<br>pour obtenir une logique<br>complexe.         |  |  |

• Choisir le groupe à qui est destiné cet Etherpad :

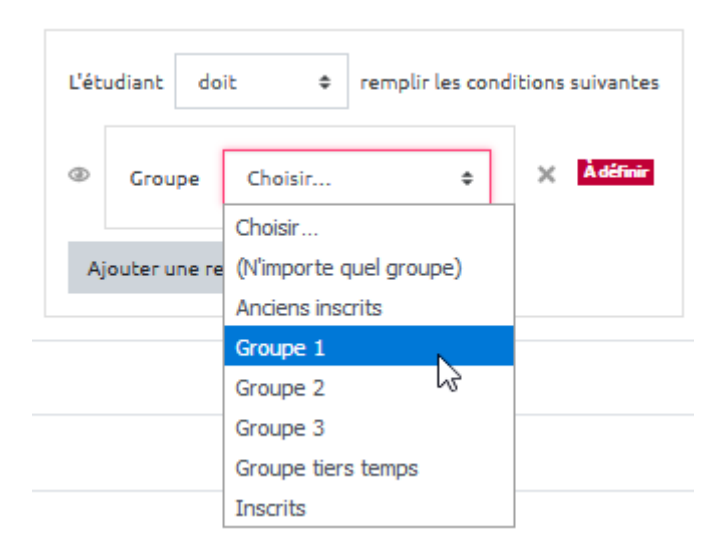

• Cliquer sur l'œil pour le barrer (pour qu'il n'y ait que le groupe sélectionné qui puisse voir et accéder l'Etherpad, afin d'éviter toute confusion) :

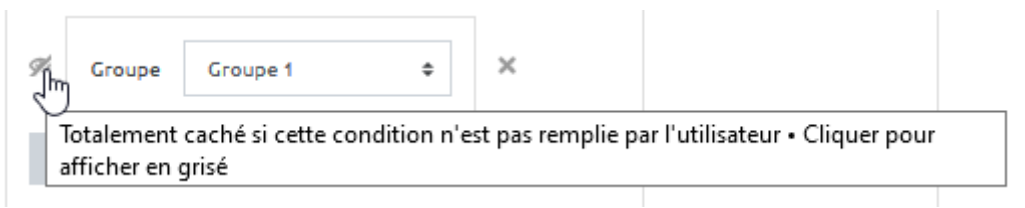

# Étape 3 : si besoin, ajouter des éléments dans l'espace d'écriture collaborative (consignes, description, etc.)

• Cliquer sur "Enregistrer et afficher"

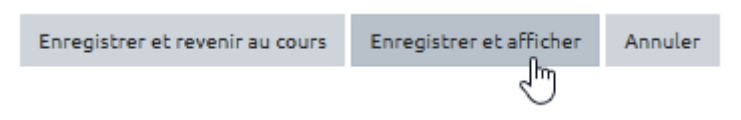

• Copier-coller ou écrire les éléments souhaités :

Espace de travail du Groupe 1

| B I <u>U</u> <del>S</del> | 5 C | i≣ Normal ∨ | Tl A | ≓ 0 ☆ | <ul> <li>♦</li> <li>♦</li> </ul> |
|---------------------------|-----|-------------|------|-------|----------------------------------|
|                           |     |             |      |       |                                  |
| 1 Consigne :              |     |             |      |       |                                  |
|                           |     |             |      |       | Chat 🔉 0                         |

From:

https://webcemu.unicaen.fr/dokuwiki/- CEMU

Permanent link:

https://webcemu.unicaen.fr/dokuwiki/doku.php?id=moodle:etherpad:groupe&rev=1686562120

Last update: 12/06/2023 11:28

Ο.